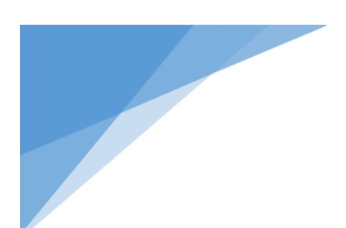

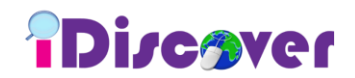

# iDiscover Quick Guide

### **Introduction**

iDiscover is the Library search interface which is powerful as Google, but retrieves reliable results. You may access to books, online databases, e-journals and many more via a *single search box*.

It is accessible via Library Homepage (<u>http://www.tarc.edu.my/library/index.jsp</u>)

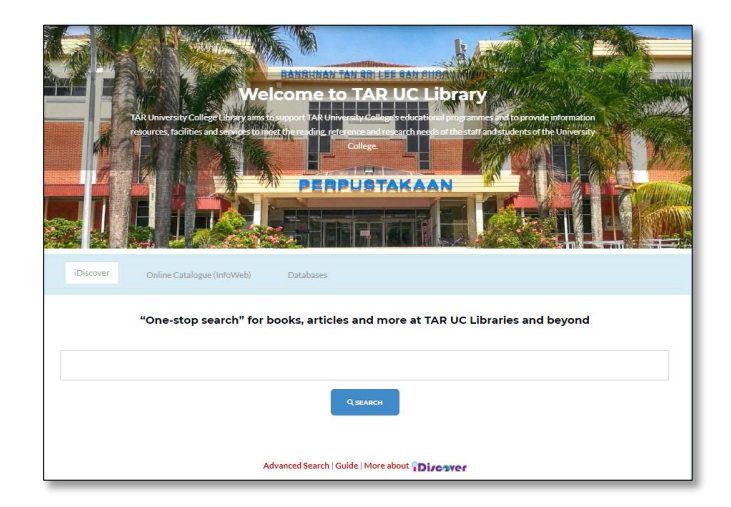

### **Off-campus users**

- One-time login via the banner is required in order to access the full results of subscribed contents in iDiscover.
- ✤ Login credentials are the same as Student Intranet / Staff Portal username & password.

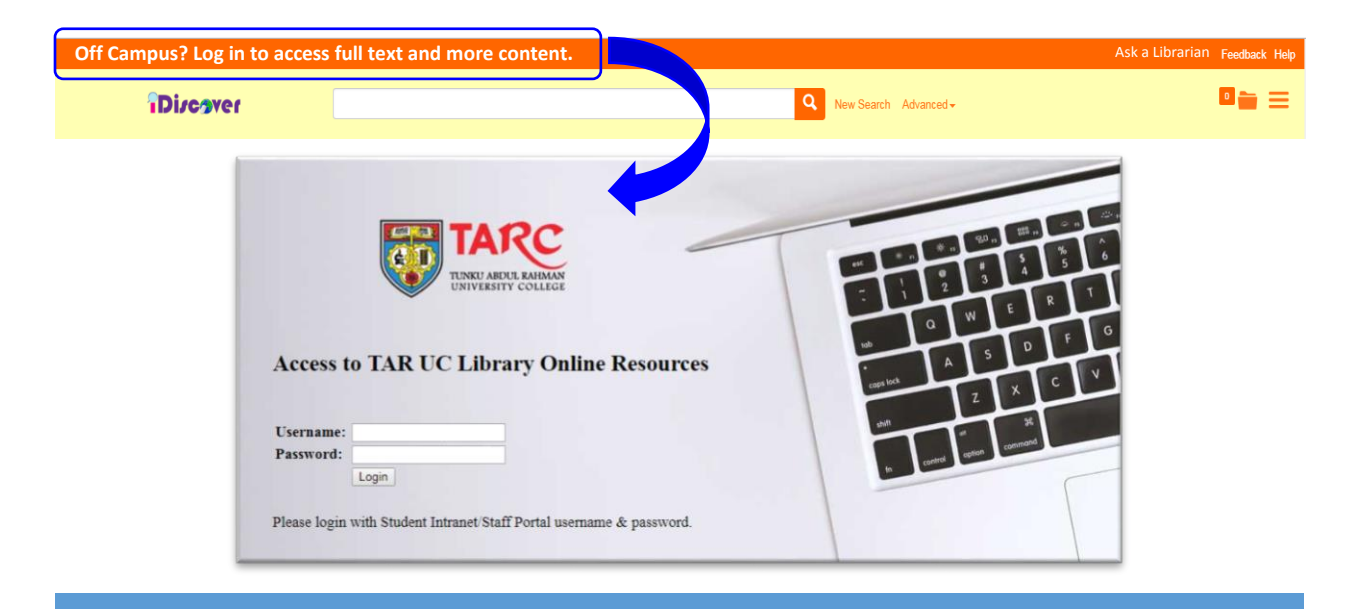

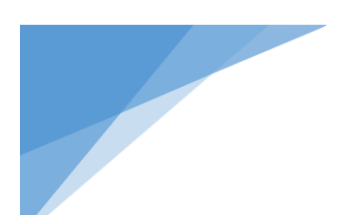

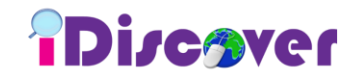

## Start a search

Enter keywords into the *basic search box* or you may select *advanced* for an expanded search box.

## **Basic Search Box**

|                    |              | Ask a Librarian | Feedback | Help |
|--------------------|--------------|-----------------|----------|------|
| Diregver Q New Sea | rch Advanced | •               | 0        | ≡    |

# Advanced Search Box

| ibbo jiei |                                                                                                    |                  |             |                                                                                                    |                          |                                             |              |  |
|-----------|----------------------------------------------------------------------------------------------------|------------------|-------------|----------------------------------------------------------------------------------------------------|--------------------------|---------------------------------------------|--------------|--|
|           | All Fields                                                                                                    |                  | ٣           |                                                                                                    |                          |                                             | 0            |  |
|           | AND   All Field                                                                                                    | İs               | v           |                                                                                                    |                          |                                             | • X          |  |
|           | Publication date<br>Last 12 months 3 years 5 year                                                                   | s                |             |                                                                                                    |                          |                                             |              |  |
|           | from                                                                                                    | Ê                | to          | <b>#</b>                                                                                                  |                          |                                             |              |  |
|           | Fewer search options >                                                                                              |                  |             |                                                                                                    |                          |                                             |              |  |
|           | Content type                                                                                                    | Q clic           | k to search | Discipline                                                                                                | <b>Q</b> click to search | Language                                    |              |  |
|           | <ul> <li>Any Type</li> <li>Archival Material</li> <li>Audio Recording</li> <li>Book / eBook</li> </ul>              |                  | A<br>•      | <ul> <li>Any Type</li> <li>agriculture</li> <li>anatomy &amp; physiology</li> <li>anthropology</li> </ul> | ▲<br>▼                   |                                             | ×            |  |
|           | Limit to                                                                                                    |                  |             | Exclude from results                                                                                      |                          | Expand your results                         |              |  |
|           | Items with full text online<br>Scholarly materials, inclue<br>Items in the library catalo<br>Open Access Items only | ding peer<br>gue | -reviewed   | Newspaper articles Book Reviews Dissertations/Theses                                                      |                          | Include results from outside you collection | ur library's |  |
|           | Search Clear Form                                                                                                   |                  |             |                                                                                                    |                          |                                             | Basic search |  |

### Search Tips

- Phrase searching use quotation marks ("") to find a journal title or exact match of terms.
- ♦ Use Boolean operators AND, OR, NOT (must be in ALL CAPS)
- Use wildcards characters use question mark (?) to replace one character and use asterisk (\*) to match zero or more characters in a word. (*note: Wildcards cannot be used as the first character of a search*)

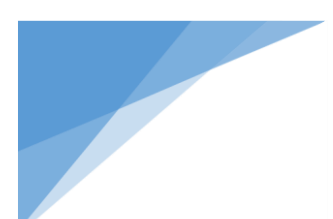

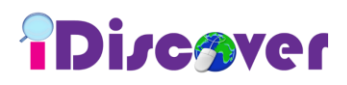

### **Results page**

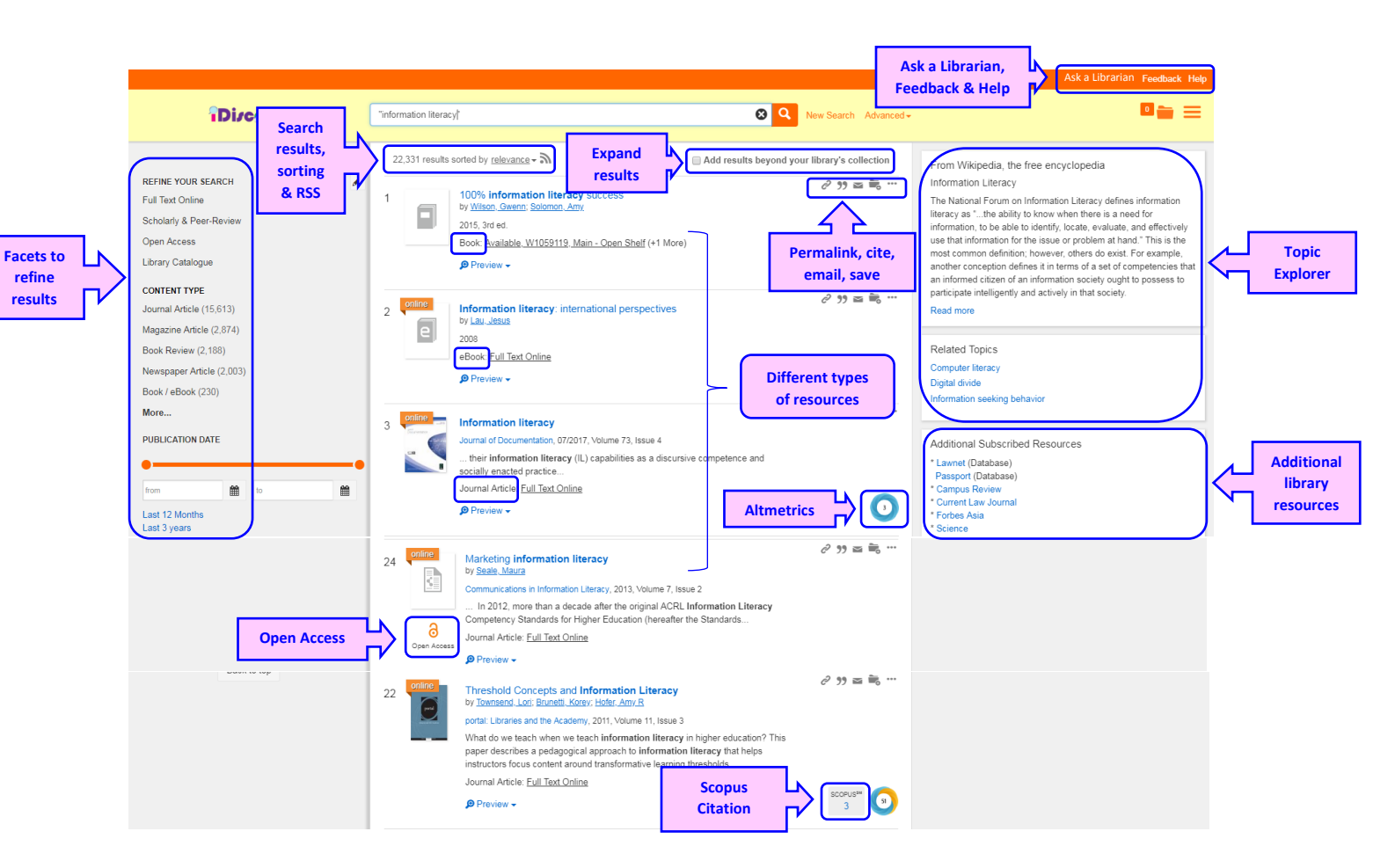

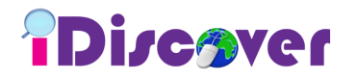

#### **Refine search results**

- ✤ Filter your search results using the facets on the left panel.
- Besides refining results by Full Text Online, Scholarly & Peer-Review, Open Access and Library Catalog, you may also filter the results by Content Type, Publication Date, Discipline, Subject Terms, Language and Library Location.

| REFINE YOUR SEARCH /<br>Full Text Online<br>Scholarly & Peer-Review<br>Open Access | DISCIPLINE<br>engineering (493,697)<br>business (226,909)<br>economics (214,933)<br>medicine (210,029) | Content Type -<br>Filter list<br>Book / eBook (19,550)      | Apply (2) X                                  |
|------------------------------------------------------------------------------------|----------------------------------------------------------------------------------------------------|-------------------------------------------------------------|----------------------------------------------|
| Library Catalogue                                                                  | biology (199,996)                                                                                      | Book Chapter (1,163)                                        | <b>√</b> ⊗                                   |
| CONTENT TYPE<br>Journal Article (1,373,023)                                        | More                                                                                                   | Conference Proceeding (22,07                                | $\sqrt[73]{} \sqrt{(2)} \qquad Click to$     |
| Magazine Article (274,517)<br>Newspaper Article (254,595)                          | studies (237,245) to e                                                                                 | xpand Data Set (10)<br>Dissertation/Thesis (13,103)         | ✓ ② ✓ exclude<br>✓ ③   from list             |
| Trade Publication Article (94,040)<br>Book / eBook (19,550)                        | management (162,103)                                                                                   | e list Electronic Resource (40)<br>Government Document (19) | ✓ ©<br>✓ ©                                   |
| More                                                                               | environmental sciences (131,903)                                                                       | Journal / eJournal (8)<br>Journal Article (1,373,023)       | <ul> <li>✓ 30</li> <li>✓ 30</li> </ul>       |
| PUBLICATION DATE                                                                   | More                                                                                                   | Magazine Article (274,517)<br>Market Research (1,109)       | $\checkmark \otimes$<br>$\checkmark \otimes$ |
| from 🛍 to 🗰                                                                        | LIBRARY LOCATION                                                                                       | Newsletter (8,470)<br>Newspaper Article (254,595)           | ✓ ©<br>✓ ©                                   |
| Last 12 Months<br>Last 3 years<br>Last 5 years                                     | Back to top                                                                                            | Paper (498)<br>Poster (6)                                   | ✓ ©<br>✓ ©                                   |

#### **Expand search results**

- Select Add results beyond your library's collection to include citation only and unsubscribed contents from Discovery tool Index.
- User can request item which is not available in TAR UC Library via Interlibrary Loan and Document Delivery Service.

| Clear Filters                          | 1,946,683 resu | its sorted by <u>relevance</u> - | Add results b                                  | eyond your library's collection |
|----------------------------------------|----------------|----------------------------------|------------------------------------------------|---------------------------------|
| REFINE YOUR SEARCH<br>Full Text Online | 1              | Information Literacy             | ,                                              | c² 99 🔤 🗮 …                     |
| Scholarly & Peer-Review                |                | 01/2017                          |                                                |                                 |
| Open Access                            |                | Information literacy too         | ols and guidelines for faculty.                |                                 |
| Library Catalogue                      |                | Home<br>Competencies             | Schedule Instruction<br>Student Research Guide |                                 |
| CONTENT TYPE                           |                | IL Framework                     | Tutorials                                      |                                 |
| Newspaper Article (803,805)            |                | Effective Assignments<br>Assess  | Options<br>Assignment Ideas                    |                                 |
| Journal Article (409.778)              |                | Research Guide: Citation         | n Online                                       |                                 |

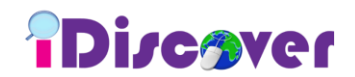

## **Features highlights**

#### **Content Preview**

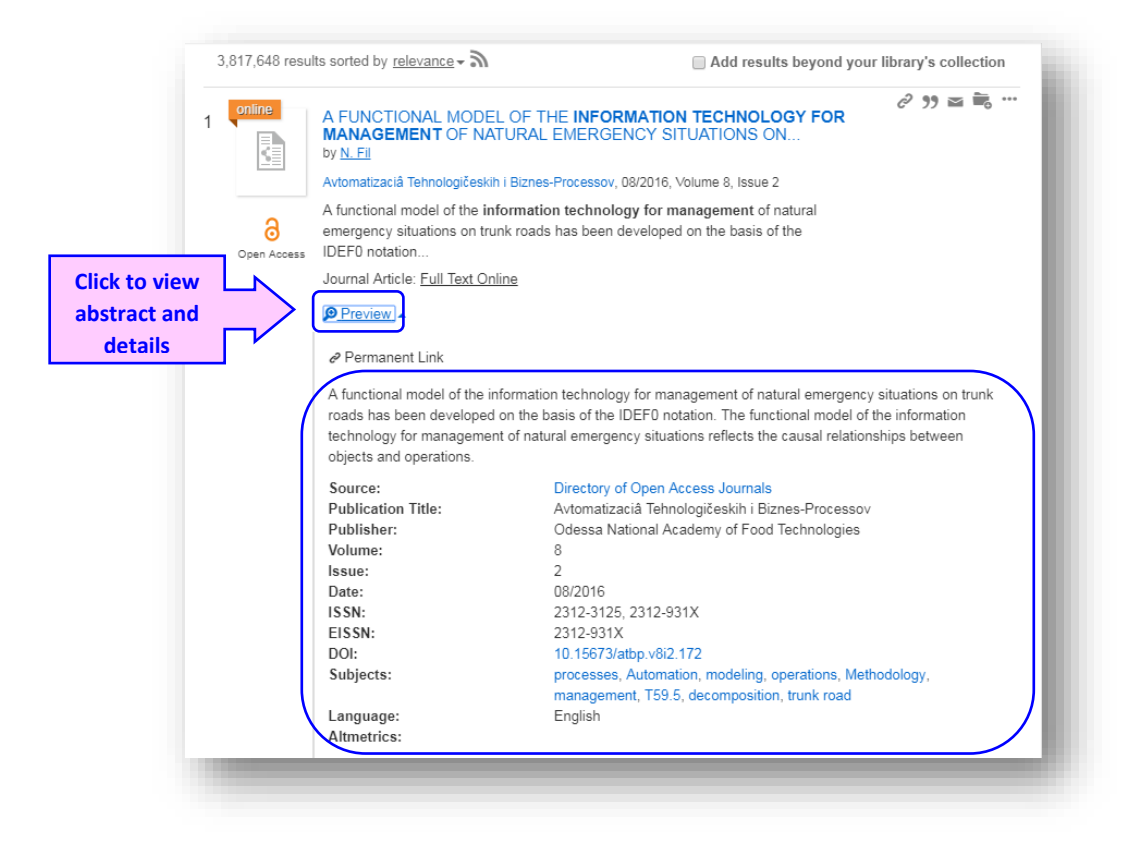

# Permalink, Cite, Email, Save to Cart & Export

| 2 | <b>Information technology project management</b> within public sector organizations<br>by <u>Rosacker, Kirsten M; Rosacker, Robert E</u> | €2 99 🖬 🖥 … |
|---|----------------------------------------------------------------------------------------------------|-------------|
|   | Journal of Enterprise Information Management, 09/2010, Volume 23, Issue 5                                                                |             |
|   | Journal Article: Full Text Online                                                                                                    |             |
|   | Preview -                                                                                                    |             |

You may copy and share the permalink, cite / print /email citation, save item into cart and export citations to reference managers.

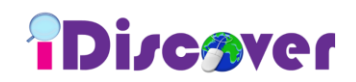

# **Topic Explorer & Related Topics**

|                             |                                                                                                    |                                                                 | From wikipedia, the free encyclopedia                                                                                                    |
|-----------------------------|----------------------------------------------------------------------------------------------------|-----------------------------------------------------------------|----------------------------------------------------------------------------------------------------|
| Databa<br>ACM D<br>ence pr  | ase Recommendations<br>igital Library - Collection of citations and<br>roceedings                                                                         | d full text from ACM journal and newsletter articles and confer | Information Technology<br>Information technology (IT) is concerned with the<br>development, management, and use of computer-based<br>information systems. |
| Information<br>Recentediogu | Information technology<br>by <u>Davies, Paul A</u><br>Oxford bookworms factfiles : stage 3, 20<br>Book: <u>Available, 1000134230, Main -</u><br>Preview - | ∂ 🤧 🕿 👼 …<br>Open Shelf                                         | Related Topics<br>Information management<br>Information systems<br>Information warfare                                                                    |

# Database Recommender

| 825 results sorted by <u>relevance</u> – 🄊                           | Add results beyond your library's collection                                                                                                   |
|----------------------------------------------------------------------|----------------------------------------------------------------------------------------------------|
| Database Recommendations                                             |                                                                                                    |
| ACM Digital Library - Collection of citations an<br>ence proceedings | nd full text from ACM journal and newsletter articles and confer                                                                               |
|                                                                      | 825 results sorted by <u>relevance</u> → ふ<br>Database Recommendations<br>ACM Digital Library - Collection of citations ar<br>ence proceedings |

# **RSS Feed**

| Di <b>zcover</b>        | "informati | ion technology"                                                      | 😣 🝳 New Search Adva                                              |
|-------------------------|------------|----------------------------------------------------------------------|------------------------------------------------------------------|
|                         | 1,575      | ,028 results sorted by <u>relevance</u>                              | Add results beyond your library's collection                     |
| REFINE YOUR SEARCH      | - 0        | Database Recommendations                                             |                                                                  |
| Scholarly & Peer-Review |            | IEEE/IET Electronic Library (IEL) - Curre<br>ed technologies         | nt literature in electrical engineering, computer science and re |
| Open Access             |            | ACM Digital Library - Collection of citation<br>nference proceedings | ns and full text from ACM journal and newsletter articles and o  |

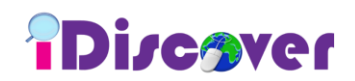

# Altmetrics badges

| online | Stimulating the Adoption of Health Information Technology<br>by Blumenthal, David                                          | Ĉ . | 99 M         |          |
|--------|----------------------------------------------------------------------------------------------------|-----|--------------|----------|
|        | The New England Journal of Medicine, 04/2009, Volume 360, Issue 15                                                         |     |              |          |
|        | \$19 billion program to promote the adoption and use of health<br>information technology and electronic health records. Dr |     |              |          |
|        | Journal Article: Full Text Online                                                                                          |     |              | $\frown$ |
|        | Preview ▼                                                                                                    | sc  | opus™<br>232 | 35       |
|        |                                                                                                    |     |              |          |

 Altmetric badges display information about an article's scholarly impact as expressed through online, social media and news mentions.

# Scopus citation counts

| 1 | Stimulating the Adoption of Health Information Technology<br>by <u>Blumenthal, David</u><br>The New England Journal of Medicine, 04/2009, Volume 360, Issue 15<br>\$19 billion program to promote the adoption and use of health<br>information technology and electronic health records. Dr | යි 99 🔤 📆 …            |
|---|----------------------------------------------------------------------------------------------------|------------------------|
|   | Journal Article: <u>Full Text Online</u>                                                                                                    |                        |
|   | Preview -                                                                                                    | SCOPUS <sup>™</sup> 35 |

Click the citation counts to see the citation details in Scopus.

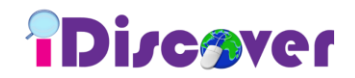

## Additional Subscribed Resources

| Lawne      | t (Database)                              |         |
|------------|-------------------------------------------|---------|
| Passpo     | ort (Database)                            |         |
| * Campu    | Is Review                                 |         |
| * Curren   | t Law Journal                             |         |
| * Forbes   | Asia                                      |         |
| * Scienc   | e                                         |         |
| * Selling  | Power                                     |         |
| * Times    | Higher Education                          |         |
| * Passw    | ord access resources, please approach the | library |
| staff to l | ogin.                                     |         |
|            |                                           |         |

# **Open Access Resources**

| SXS                                                | OPEN KNOWLEDGE REPOSITORY                                                                                                    | da 🔍                                                                                                    |
|----------------------------------------------------|----------------------------------------------------------------------------------------------------|----------------------------------------------------------------------------------------------------|
| BROWSE                                             | Home = 03, journals = A. World Bank Economic Review                                                                                                    |                                                                                                    |
| Collections                                        |                                                                                                    |                                                                                                    |
| Authors                                            | A. World Bank Economic Review                                                                                                    |                                                                                                    |
| Dates                                              | 329 publications available                                                                                                    |                                                                                                    |
| Topics                                             | The World Bank Economic Review is a professional journal for the dissemination of World Bank-sponsored and other research                                                                                                    | that may inform policy analysis and                                                                                                    |
| Titles                                             | development research institutions. The Review seeks to provide the most current and best research in the field of quantitative                                                                                                    | development policy analysis, emphasizing                                                                                                    |
| BROWSE THIS                                        | theory and analysis but not necessarily proficient in advanced mathematical or econometric techniques. Articles illustrate how<br>policy choices. Consistency with World Bank policy plays no role in the selection of articles. Articles are devan<br>and by outside researchers. Non-Bank contributors are encouraged to submit their work. Before being accepted for publices<br>one from the World Bank and the form outside the institution. Articles mod advances of the Catorial | professional research can shed light on<br>cted by World Bank staff and consultants<br>1, articles are reviewed by three referees<br>Board before final acceptance. |
| COLLECTION                                         |                                                                                                    |                                                                                                    |
| Authors                                            |                                                                                                    | Go                                                                                                    |
| COLLECTION<br>Authors<br>Dates<br>Topics<br>Titles | Search within this collection New Publications in this collection                                                                                                    | Go                                                                                                    |
| Authors<br>Dates<br>Topics<br>Titles               | Search within this collection New Publications in this collection The Role of Regulation on Entry : Evidence from the Italian Provinces Brip, Frances (2016)6-01                                                                                                    | Go<br>REFINE BY:                                                                                                    |
| COLLECTION<br>Authors<br>Dates<br>Topics<br>Titles | Search within this collection New Publications in this collection The Role of Regulation on Entry : Evidence from the Italian Provinces BripL Francesco (2016-06-01) This paper studies the effects of differences in local administrative burdens in Italy in the years 2005-                                                                                                    | Go<br>REFINE BY:<br>Document language                                                                                                    |

### Ask a Librarian

Use the Ask a Librarian chat service for assistance with Library resources and research or for general Library enquiries.

## **Feedback**

✤ Any feedback about iDiscover is welcomed as this will enable us to improve the service.

# Help

Click *Help* to display *Search Query Guide*.